### OTICON **RemoteCare**

# Quick Guide

Oticon RemoteCare enables you to communicate with your patient and to make real-time adjustments to your patient's hearing instruments remotely. If you cannot upload your changes remotely, a physical visit is necessary. See Genie 2 help file for fitting tools that are not available with Oticon RemoteCare.

#### Additional system requirements

- PC camera OR external camera
- Microphone and speakers OR headset
- RemoteCare account. To sign up, contact your local Oticon representative
- A stable Internet connection: recommended minimum speed 1/1 Mbit/s (check with your internet service provider)

#### **Patient requirements**

Oticon RemoteCare is only compatible with Oticon hearing aids with 2.4 GHz Bluetooth®.

- An iPhone, iPad or Android phone. See compatible models and software here: www.oticon.com/support.
- An iPhone model 5s or newer with updated iOS software (12.0 or later) or Android with 8.0 (Oreo) operating system is required.
- A stable Internet connection: recommended minimum speed 1/1 Mbit/s (check with your internet service provider)
- An e-mail account

**PLEASE NOTE:** It is important to keep record of the patient's email address used when signing up for their RemoteCare App account, as this must be entered into the Genie 2 fitting session to make contact with the patient.

**Important Notice:** It is the sole responsibility of the hearing care professional to obtain all necessary licensure/certification needed to use Oticon RemoteCare with patients. Oticon is not responsible for this.

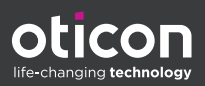

## Enable Oticon RemoteCare

To create an account you must contact your Oticon representative.

Open the Oticon RemoteCare invitation email sent by your local representative and follow the instructions.

If RemoteCare is not enabled in your Genie 2 software, click Preferences at the top of your screen, Edit Preferences and then select RemoteCare. Click the box to turn on RemoteCare.

#### Conduct an Oticon RemoteCare Fitting

- 1. Toggle to turn on RemoteCare.
- 2. Sign in.
- 3. Enter the patient's email address that the patient used to register for the RemoteCare App and press 'Continue'.
- 4. Click 'Start an appointment' to establish communication with patient.

| Image: Construction of the second of the second of the                                 | oticon                      | Please provide the following details.                                                                                    |
|----------------------------------------------------------------------------------------------------|-----------------------------|----------------------------------------------------------------------------------------------------|
| Implementation   Implementation   Imple                                                                                                    | Open 5.2 Bass dorme, double | м IG                                                                                                    |
| Ittmic       username or email address       username or email address         Accentsic       password       inderstand that Tinnitus SoundSupport is not intended for fitting during the RemoteCare vist.         Speech Recut       Eorgol your password?       inderstand that Tinnitus SoundSupport is not intended for fitting during the RemoteCare vist.         In both Support       Inderstand that Tinnitus SoundSupport is not intended for fitting during the RemoteCare vist.       Eorgol your password?         In both Support       It of the RemoteCare vist.       Eorgol your password?         In both Support       RemoteCare vist.       Eorgol your password?         In both Support       RemoteCare vist.       Eorgol your password?         In both Support       RemoteCare vist.       Eorgol your password?         In both Support       RemoteCare vist.       Eorgol your password?         In both Support       RemoteCare vist.       Eorgol your password?         In both Support       RemoteCare vist.       Eorgol your password?         In both Support       RemoteCare vist.       Eorgol your password?       In the RemoteCare vist.         In both Support       RemoteCare vist.       In the RemoteCare vist.       In the RemoteCare vist.         In both Support       RemoteCare vist.       In the RemoteCare vist.       In the RemoteCare vist.         In th                                                                                                    | 2                           | lited an                                                                                                    |
| OH TOCK       Image: Content of the Remote Care visit.         Automatic Adversaria       Image: Content of the Remote Care visit.         Speech Rescore       Exregol yourt password         Image: Content of the Remote Care visit.       Exregol yourt password         Image: Content of the Remote Care visit.       Exregol yourt password         Image: Content of the Remote Care visit.       Exregol yourt password         Image: Content of the Remote Care visit.       Exregol yourt password         Image: Content of the Remote Care visit.       Exregol yourt password         Image: Content of the Remote Care visit.       Exregol yourt password         Image: Content of the Remote Care visit.       Exregol yourt password         Image: Content of the Remote Care visit.       Exregol yourt password         Image: Content of the Remote Care visit.       Exregol yourt password         Image: Content of the Remote Care visit.       Image: Content of the Remote Care visit.         Image: Content of the Remote Care visit.       Image: Content of the Remote Care visit.         Image: Content of the Remote Care visit.       Image: Content of the Remote Care visit.         Image: Content of the Remote Care visit.       Image: Content of the Remote Care visit.         Image: Content of the Remote Care visit.       Image: Content of the Remote Care visit.         Image: Content of the Remote Care visit.                                                                                                    | TTING                       | username or email address atoms)                                                                                         |
| M Masager Manna<br>A Auswaltin<br>Promote<br>Speech Recor<br>Data Logging<br>Do the Logging<br>Do the Logging<br>Do the Logging<br>Do the Logging<br>Do the Logging<br>Do the Logging<br>Do the Logging<br>Do the Logging<br>Do the Logging<br>Do the Logging<br>Dependent and that Tinnitus SoundSupport is not intended for<br>Forgot your password?<br>Extra the Recor<br>SIGN IN<br>Representes settings TIS 100 Proprietive settings<br>REMOTECARE<br>CONNECT TO YOUR CLIENT<br>CONNECT TO YOUR CLIENT<br>CONNECT TO YOUR CLIENT                                                                                                    | Automatic Adaptation        | password                                                                                                    |
| A Monitor Link of the Remote Care visit.  F Spech Recor  Data Logging  Data Logging  Data Logging  Data Logging  Data Logging  Represente settings  SIGN IN  Represente settings  Represente settings  Remote Care  Kennote Care  Kennote Care   | Manager 10 dB               | 60                                                                                                    |
| R Spech Rescue       20         In Data Logging       0         In Data Logging       0         In Da                                                                                                    | Automatics     Tinnitus     | <ul> <li>I understand that Tinnitus SoundSupport is not intended for<br/>fitting during the RemoteCare visit.</li> </ul> |
| I deal toging       Eorgol your password?         I deal toging       I deal toging         I deal toging       I deal toging         I dea                                                                                                    | Speech Rescue               | 20                                                                                                    |
| ENDIECARE<br>CONNECT TO YOUR CLIENT<br>CONNECT TO YOUR CLIENT<br>CONNECT TO YOUR CLIENT<br>CONNECT TO YOUR CLIENT<br>CONNECT TO YOUR CLIENT                                                                                                    | Data Logging                | Forgot your password?                                                                                                    |
| NOTECARE<br>CONNECT TO YOUR CLIENT<br>WAITING ROOM<br>WAITING ROOM<br>WAITING ROOM                                                                                                    | In-situ Audiometry          | 4k 8k Hz                                                                                                    |
| NOTECARE<br>CONNECT TO YOUR CLIENT<br>CONNECT TO YOUR CLIENT<br>CONNECT TO YOUR CLIENT<br>CONNECT TO YOUR CLIENT                                                                                                    |                             |                                                                                                    |
| NOTECARE<br>CONNECT TO YOUR CLIENT<br>CONNECT TO YOUR CLIENT<br>CONNECT TO YOUR CLIENT<br>CONNECT TO YOUR CLIENT                                                                                                    |                             |                                                                                                    |
| INDITICALE<br>SIGN IN<br>Bepresorbe settings<br>TS IO Represorbe settings<br>REMOTECARE<br>CONNECT TO YOUR CLIENT<br>WATTING ROOM<br>CONNECT TO YOUR CLIENT                                                                                                    |                             |                                                                                                    |
| REMOTECARE<br>CONNECT TO YOUR CLENT<br>CONNECT TO YOUR CLENT<br>CONNECT TO YOUR CLENT                                                                                                    |                             | ( SIGN IN )                                                                                                    |
| REMOTECARE CONNECT TO YOUR CLIENT CONNECT TO YOUR CLIENT CONNECT TO YOUR CLIENT                                                                                                    | 0 0 -1                      |                                                                                                    |
| REMOTECARE  CONNECT TO YOUR CLIENT  WATTING ROOM  WATTING ROOM  CONNECT TO YOUR CLIENT  CONNECT TO YOUR CLIENT  CONNECT TO YOU |                             |                                                                                                    |
| REMOTECARE CONNECT TO YOUR CLIENT                                                                                                    |                             | Re-prescribe settings YES NO YES NO Re-prescribe settings                                                                |
| example@gmail.com Vour client<br>oticonremotecare001@gmail.c<br>om is ready.                                                                                                    |                             |                                                                                                    |

- 5. Click 'Connect' to detect and connect to the patient's hearing instrument(s). The status indicators turn green when the hearing instruments are connected. The connection status of the hearing instruments is indicated in three places:
  - a. Connection Bar.
  - b. RemoteCare connection overview.
  - c. Hearing instrument status indicators in RemoteCare communicator.

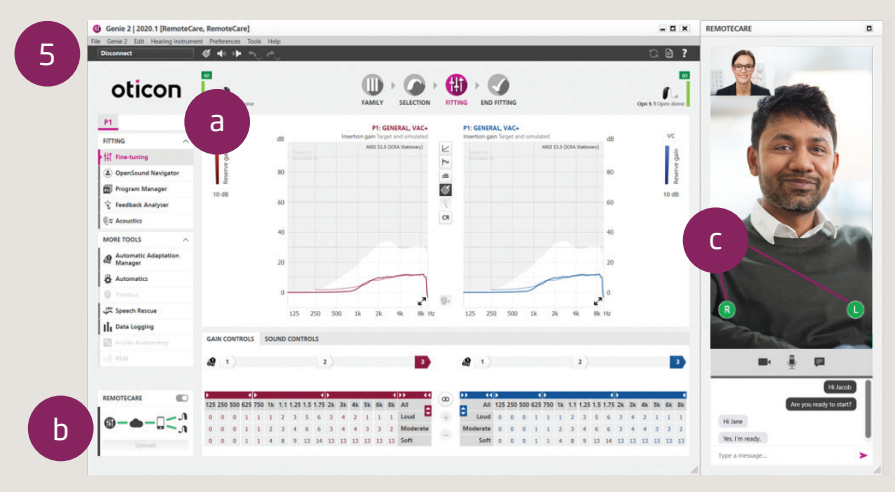

- A. RemoteCare communicator
  - a. Enables text messaging and communication via audio and video between you and your patient.
  - b. Hearing instrument status indicators.
  - c. Enable/disable your camera.
  - d. Mute/unmute your microphone.
- 6. Fit hearing instruments as you would do normally, if needed.
- 7. Click 'Upload' to upload the new settings to the hearing instrument(s).

If the patient exits their RemoteCare App before the last settings are uploaded then the patient will not receive those settings. The patient should open the RemoteCare App and re-establish connection to the fitting session.

**Note:** RemoteCare sessions do not allow In-situ audiometry, firmware updates, tinnitus programming, real ear measurements, changes to acoustics and running Feedback Analyzer.

8. Go to the End Fitting step and click 'Save and exit'/'Save and go to patient step' to save and end the session with the patient.

**Note:** Once 'Save and Exit' is clicked the communication between the clinican and patient will end and the hearing aid will restart.

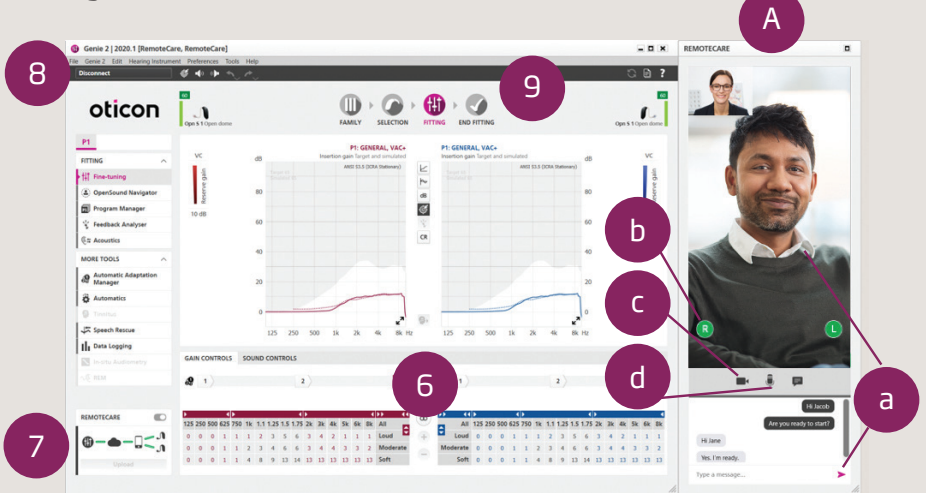

#### For more information on RemoteCare visit: www.oticon.com/professionals/tools-and-support/remote-care

For further assistance with RemoteCare, please contact your local Oticon representative.

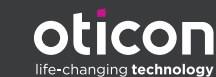